# 1. Intro (2 min)

## What

- 1. Looking at wireframes for archive of ads (commercials)
- 2. Usability test with five sections
- 3. Each section has series of related tasks
- 4. At end of each section, questions

# Why

- 1. Testing usability of interface, not you
- 2. Modify based on results and feedback

## How

- 1. Think-aloud method
- 2. Show-and-tell
- 3. I'm blind: do play-by-play

# Permission

- 1. Screen-sharing & recording: private
- 2. Anonymous quotes & states
- 3. Permission to record?

# 2. Warm-Up (3 min)

- 1. On a scale of 1-5, how would you rate your knowledge of creative advertising?
  - 4/5
  - Experience in advertising McCann, couple of other firms
- 2. Have you ever searched for any commercials on purpose?
  - For work
- 3. ['Yes' to Question 3] What and when did you search? Why? How?
  - Cannes archive
  - AdAge
  - YouTube
  - Vimeo
  - Would browse or search

## 3. Usability Test (44 min)

[Share link]

[Ask to share screen]

# 3.1. Searching (7 min)

- 1. [Home] What are your impressions of this screen?
  - Assumes *That Ad* is logo
  - "Pretty basic," "straightforward"
- 2. Think of an ad, or group of ads, that you might want to find. [Pause] What's the ad (ads)? How would you search for it (them)?
  - "Cheeseburger ad"
  - Types "burger" in main field
- 3. How would you search for something specific about the ad(s)?
  - "Burger King flame-broiled" in main field
  - Might click *precision fields* if no result
- 4. [Precision] What are your impressions of this section?
  - "Very specific, very granular"
  - Confident it would yield match
  - Creative might confuse laypeople
  - Consider "Type of media," "Sub-discipline"
  - Unsure if fields are required or optional
- 5. How would you submit your search?
  - Selects Search
  - Would select *Search* if at bottom

- 1. On a scale of 1-5, how *easy-to-use* are these elements?
  - o 4/5
  - "Not a lot of hierarchy"
  - "Could be overwhelming"
- 2. Would you change anything (about how they *work* and/or *look*)?
  - Precision fields: Two columns
  - Expects suggestions with typing
  - Drop-down menus for *Look*, *Feel*

#### 3.2. Record Within Results (10 min)

- 1. [Results] What are your impressions of this screen?
  - "These are ads?"
  - "Could be a little more information" about each ad
  - "Either more information or more condensed" (list)
  - Wants to see agency, title, brand, year, director, description
- 2. How would you find more information about the second ad ("Golf"), *without leaving the results page*?
  - First hovers on elements for tool-tips
  - Next right-clicks on item-ellipsis
  - Right-clicks on links by "default"
  - Clicks *Examine*, expects more info (*Look*, *Feel*) but not video
- 3. [Overview] What are your impressions of this screen?
  - "Pretty much what I expected"
  - Could put video at start/top of modal: "more user-friendly"
  - Unsure of if video pops up
- 4. How would you return to the results page?
  - Selects *Close* button
- 5. How would you bookmark, favorite, or pin this ad?
  - Clicks item-ellipsis: "already saw it"
- 6. If you select "Save," what do you expect to happen?
  - Save to saved library, but not download
  - "I don't know where it went"
- 7. How would you put this ad into a group (or groups) of other ads?
  - Clicks item-ellipsis, then Add to
- 8. [Add] What are your impressions of this screen?
  - "Does it what it needed to do"
  - Suggests preview of collections from modal

- 1. On a scale of 1-5, how *easy-to-use* are these elements?
  - o 3.5/5

  - "A lot of scrolling involved" while searching
    "I have to do two clicks" to see more info then another to close
- 2. Would you change anything (about how they *work* and/or *look*)?
  - Wants more info in summary
  - Wants "primary click [to] be on the video"

### 3.3. Results (8 min)

- 1. How would you refine the results *without* modifying the search?
  - Expands precision fields, enters input, clicks Search
  - Or, would select hamburger menu: expects "curated categories or collections" related to existing query
- 2. [Filter] What are your impressions of this screen?
  - 0
- 3. How would you limit these results to clothing ads?
  - Selects *Industry* and looks for "fashion"
- 4. How would you change the organization (e.g. grouping and ordering) of the results?
  - Selects page-ellipsis, then Sort
- 5. [Sort] What are your impressions of this screen?
  - Elements could be "clickable options"
  - "This doesn't have to be a pop-up" it could be "just one drop-down"
  - Assumes each dropdown to be different option sets
  - Wants "Most popular" ("most viewed," "most awarded")
  - $\circ$  "Bit confused" by options in second dropdown
- 6. How would you order the results to show them from oldest to newest?
  - Selects dropdown

- 1. On a scale of 1-5, how *easy-to-use* are these elements?
  - $\circ$  4/5 for precision fields
  - Filter modal: "organization is nice"
  - $\circ$  2/5 for sort
- 2. Would you change anything (about how they *work* and/or *look*)?
  - Column on left: *Filter*, *Sort*
  - Precision Fields "could live in there too"
  - Suggests functionality like Gap.com

### 3.4. Groups (Collections) (10 min)

- 1. How would you find your customized groups of ads?
  - Selects hamburger icon, then Collections
  - "I think I was biased" because link was visible
- 2. [Menu] What are your impressions of this menu?
  - *Collections* might be created by others
  - "Does what it's intended"
- 3. [Collections] What are your impressions of this screen?
  - "A little bit confused" because layout identical to search-results page
  - Collection: Unsure which video is default (most recent?)
  - Search field implies searching within collections
- 4. How would you (expect to) delete the "Cinematic" collection?
  - Selects item-ellipsis, expects options like "Open," "Delete," "Move"
  - Expects delete-confirmation prompt
- 5. How would you (expect to) delete multiple collections?
  - Selects page-ellipsis, expects "Edit," "Delete"
  - Modal: "Does what it needs to do"
  - Clicks *Close* to cancel
- 6. How would you make a copy of the "Black & White" collection?
  - Selects item-ellipsis, then *Duplicate*
  - Expects copy to have "(Copy)" appended
- 7. How would you edit the contents of the *copied* (new) collection?
  - Selects item-ellipsis, expects "Edit"
  - Sees selects page-ellipsis, expects "Rename," "Edit," or "Delete"
  - Maybe "Move" contents to another collection
- 8. **[Collection]** If this collection had 100 ads, how would you reposition the second one ("Drugstore") to the *second-last position*?
  - Sees 4 in heading
  - Selects item-ellipsis, then Move to ...
  - "There we go"
  - Types new position, then selects *Move*
- 9. How would you change the name of this collection?
  - Answered in question 7

- 1. On a scale of 1-5, how *easy-to-use* are these elements?
  - o 3/5
  - "Didn't really give me any trouble"
  - "There could be improvements"
  - Video is unnecessary
  - Same layout "really threw me off"
- 2. Would you change anything (about how they *work* and/or *look*)?
  - Suggests page-ellipsis has sort function
  - Prefers full listing of collection items
  - Prefers to drag & drop
  - Mod prompt: acknowledges moving 2 to 99
  - Manual sorting might not be useful
  - Suggests auto sorting like results page
  - Search is "also confusing"
  - Says filtering within collections is useful

#### 3.5. Records (6 min)

- 1. How would you see information about the "Golf" ad?
  - [Navigates to home] Selects title from results, expects new page
  - Prefers new browser tab
- 2. [Record] What are your impressions of this page?
  - "I think it's good"
  - "Has everything that you want to know about it"
  - Assumes but unsure of same-page links
  - "I think this is good"
  - Expects to awards infos in *Details*
- 3. From this page, how would you add this ad to yet another collection?
  - [Right away] Selects item-ellipsis, then Add to ...
- 4. How would you contact the staff about the information for this ad?
  - Selects menu, then Contact, expects contact page "or something of that sort"
  - Expects to see ways to contact (phone, email, hours of site)
  - Remembered Contact from prior exposure
  - Otherwise, expects contact info in footer

- 1. On a scale of 1-5, how *easy-to-use* are these elements?
  - o 5/5
  - "Straightforward"
  - "Everything is there"
- 2. Would you change anything (about how they *work* and/or *look*)?
  - Same-page links resemble breadcrumbs at first
  - Suggests right-alignment

### 3.6 Summary (3 min)

- 1. On a scale of 1-5, how *easy to use* is the interface overall?
  - o 4/5
  - "Didn't have any problems finding what I needed to find"
  - "There could be some improvements"
  - [Mod prompt for top 3]
  - Results: Persistent sidebar column
  - Results: Overview with video to "browse through things much quicker" getting more info at first glance or after (one) click
  - Collections: different layout (3 columns), have cards with some image
- 2. What's the *best* aspect of this archive?
  - Detailed record page
- 3. What's the *weakest* aspect of this archive? (Something that could be improved)?
  - Sorting on results page, no sorting/page within collections

## 5. Cool-Down (1 min)

- 1. What's your all-time favorite commercial, or group of commercials?
  - Dos Equis: "Most Interesting Man in the World"

[Thank you]